# طباعة الدليل

## إنشاء نسخة سريعة

1 قم بتحميل المستند الأصلي ووجه الصفحة نحو الأعلى، الحافة القصيرة أولاً في وحدة المستندات التلقائية ADF أو على زجاج الماسحة الضوئية ووجه الصفحة نحو الأسفل.

**ملاحظة:** لا تقم بتحميل البطاقات البريدية أو الصور الفوتو غرافية أو العناصر الصغيرة أو الأوراق الشفافة أو ورق الصور أو الوسائط الرقيقة (مثل قصاصات المجلات) في وحدة تغذية المستندات التلقائية ADF. ضع هذه العناصر على زجاج الماسحة الضوئية.

- 2 ضبط موجهات الورق عند تحميل مستند في وحدة تغذية المستندات التلقائية ADF. **ملاحظة:** تأكد من تشابه حجم المستند الأصلي وحجم ورق النسخ. قد يؤدي فشل ضبط الحجم المناسب إلى صورة مقصوصة.
  - 3 من لوحة التحكم بالطابعة، اضغط على اللبدء بعملية النسخ.

## النسخ باستخدام وحدة تغذية المستندات التلقائية (ADF)

- 1 قم بتحميل مستند أصلى في وحدة تغذية المستندات التلقائية (ADF) بحيث يكون وجهه لأعلى على أن تبدأ بالحافة القصيرة أولا.
- **ملاحظة:** لا تحمِّل البطاقات البريدية أو الصور الفوتوغرافية أو العناصر الصغيرة أو الورق الشفاف أو ورق الصور الفوتوغرافية أو الوسائط الرفيعة (مثل قصاصات المجلات) في وحدة تغذية المستندات التلقائية (ADF). ولكن ضع هذه العناصر على زجاج الماسحة الضوئية.
  - 2 ضبط موجهات الورق.
  - 3 من الشاشة الرئيسية، انتقل إلى: نسخ > غير إعدادات النسخ > انسخ

## النسخ باستخدام زجاج الماسحة الضوئية

- 1 ضع المستند الأصلي على زجاج الماسحة الضوئية بحيث يكون وجهه لأسفل في الركن العلوي الأيسر.
  - 2 من الشاشة الرئيسية، انتقل إلى:
  - **نسخ** > غيِّر إعدادات النسخ > ا**نسخ**
- 3 إذا كان لديك مزيد من الصفحات مطلوب مسحها ضوئيًا، فضع المستند التالي على زجاج الماسحة الضوئية ثم المس مسح الصفحة التالية ضوئيًا.
  - 4 المس إنهاء المهمة للرجوع إلى الشاشة الرئيسية.

## فهم شاشات النسخ وخياراته

## نسخ من

يفتح هذا الخيار شاشة يمكنك من خلالها إدخال حجم الورق للمستند الأصلي.

- المس حجم الورق الذي يتطابق مع المستند الأصلي.
- المس أحجام مختلطة لنسخ مستند أصلي يشتمل على أحجام ورق مختلطة لها نفس العرض.
- المس استشعار تلقائي للحجم للسماح للماسحة الضوئية بتحديد حجم المستند الأصلي تلقائيًا.

**طباعة الدليل** الصفحة 2 من 4

#### نسخ إلى

يفتح هذا الخيار شاشة يمكنك من خلالها إدخال حجم ونوع الورق الذي ستتم طباعة النُسخ فيه.

- المس حجم ونوع الورق اللذين يتطابقان مع الورق الذي تم تحميله.
- في حالة اختلاف إعدادي "نسخ من" و"نسخ إلى"، تضبط الطابعة تلقائيًا إعداد "تغيير الحجم" ليتلاءم مع الفرق.
- في حالة عدم تحميل حجم أو نوع الورق المطلوب النسخ عليه في أحد الأدراج، المس وحدة التغذية اليدوية، وحمّل الورق يدويًا في وحدة التغذية متعددة الأغراض.
- في حالة تعيين إعداد "نسخ إلى "على "مطابقة الحجم تلقائيًا"، فإن كل نسخة تطابق حجم الورق للمستند الأصلي. في حالة عدم وجود حجم الورق المطابق في أحد الأدراج، ستظهر الرسالة لم يتم العثور على حجم الورق وتطالب المستخدم بتحميل ورق في وحدة التغذية متعددة الأغراض.

### النسخ

يسمح لك هذا الخيار بتعيين عدد النسخ المراد طباعتها.

#### ضبط الحجم

يقوم هذا الخيار بإنشاء صورة من النسخة المضبوط حجمها بشكل متناسب من أي مكان بين 25% و400%. يمكن أيضًا تعيين "ضبط الحجم" تلقائيًا.

- عند الرغبة في النسخ من حجم ورق إلى آخر, مثل النسخ من حجم legal إلى حجم letter يؤدي تعيين حجمي الورق "نسخ من" و"نسخ إلى" إلى تغيير ضبط الحجم تلقائيًا للحفاظ على كل معلومات المستند الأصلية على النسخة.
  - المس السهم الأيسر لتقليل القيمة بمقدار 1%; المس السهم الأيمن لزيادة القيمة بمقدار 1%.
    - ضع أصبعك على أحد الأسهم مع الاستمرار لإحداث تغيير مستمر في زيادة القيمة.
  - ضع اصبعك على أحد الأسهم مع الاستمر ار لمدة ثانيتين للإسراع من سرعة معدل التغيير.

### (الغمقان) Darkness

يقوم هذا الخيار بضبط كم ستكون النسخ غامقة أو فاتحة بالنسبة للمستند الأصلي.

## الأوجه (الطباعة على الوجهين)

استخدم هذا الخيار لتحديد إعدادات الطباعة على الوجهين. يمكنك طباعة نُسخ على وجه واحد أو وجهين, أو إنشاء نُسخ ذات وجهين (الطباعة على الوجهين) من مستندات أصلية ذات وجهين أو إنشاء نُسخ ذات وجهين من مستندات أصلية ذات وجه واحد أو إنشاء نُسخ ذات وجه واحد (الطباعة على وجه واحد) من مستندات أصلية ذات وجهين.

### Collate (ترتيب النسخ)

يحافظ هذا الخيار على صفحات مهمة الطباعة ضمن مجموعات مرتبة تسلسلياً عند طباعة عدة نسخ من مستند. الإعداد الافتراضي المعيّن من قِبل المصنع للخيار Collate (ترتيب النسخ) هو التشغيل؛ ويتم ترتيب الصفحات الناتجة للنُسخ بالشكل (1,2,3) (1,2,3) (1,2,3). إذا أردت أن تبقى كافة نسخ كل صفحة مع بعضها، أوقف تشغيل Collate (ترتيب النسخ)، وسيتم ترتيب النُسخ بالشكل (1,1,1) (2,2,2) (3,3,3).

#### المحتوى

يتيح لك هذا الخيار ضبط نوع المستند الأصلي ومصدره.

اختر نوع المحتوى من Text (النص) أو Text/Photo (نص/صورة فوتوغرافية) أو Photo (صورة فوتوغرافية) أو Graphics (الرسومات).

- Text (نص)-استخدم هذا الخيار عندما تكون غالبية محتوى المستند الأصلي نصاً أو رسماً خطياً.
- Graphics (الرسومات) استخدم هذا الخيار عندما يتكون المستند الأصلي في الأغلب من رسومات مثل المخططات الدائرية والمخططات الشريطية والرسوم المتحركة.
  - Text/Photo (نص/صورة فوتو غرافية) استخدم هذا الخيار عندما يكون المستند الأصلي مزيجاً من نصوص ورسومات وصور فوتو غرافية.
    - Photo (صورة فوتوغرافية) استخدم هذا الخيار عندما يتكون المستند الأصلي في الأغلب من صورة فوتوغر افية أو صورة.

**طباعة الدليل** الصفحة 3 من 4

اختر مصدر المحتوى من بين Color Laser (ليزر ألوان) أو Black/White Laser (ليزر أسود/أبيض) أو Inkjet (نفث الحبر) أو Photo/Film (صورة فوتوغرافية/فيلم) أو Magazine (مجلة) أو Newspaper (جريدة) أو Press (مطبعة) أو Other (غير ذلك).

- Color Laser (ليزر ألوان)—استخدم هذا الخيار عندما يكون قد تمت طباعة المستند الأصلي باستخدام طابعة ليزر ألوان.
- Black/White Laser (ليزر أسود/أبيض) استخدم هذا الخيار عندما يكون قد تمت طباعة المستند الأصلي باستخدام طابعة ليزر أحادية اللون.
  - Inkjet (نفث الحبر) استخدم هذا الخيار عندما يكون قد تمت طباعة المستند الأصلي باستخدام طابعة نفث الحبر.
  - Photo/Film (صورة فوتوغرافية/فيلم) استخدم هذا الخيار عندما يكون المستند الأصلي صورة فوتوغرافية من فيلم.
    - Magazine (مجلة) استخدم هذا الخيار عندما يكون المستند الأصلي من مجلة.
    - Newspaper (جريدة)—استخدم هذا الخيار عندما يكون المستند الأصلي من جريدة.
    - Press (مطبعة)—استخدم هذا الخيار عندما يكون قد تمت طباعة المستند الأصلي باستخدام مطبعة طباعة.
  - Other (غير ذلك) استخدم هذا الخيار عندما يكون المستند الأصلي تمت طباعته باستخدام طابعة بديلة أو غير معلومة.

#### ألوان

يقوم هذا الخيار بتمكين أو تعطيل الألوان للصورة التي يتم مسحها ضوئيًا.

#### خيارات متقدمة

يؤدي لمس زر "خيارات متقدمة" إلى فتح شاشة يمكنك منها تغيير الإعدادات التالية:

- تصحيح انحراف وحدة تغذية المستندات التلقائية (ADF) استخدم هذا الخيار لتصحيح الانحراف البسيط في الصورة الممسوحة ضوئيًا.
- الطباعة المتقدمة على الوجهين استخدم هذا الخيار لتحديد اتجاه المستند وما إذا كانت المستندات ذات وجه واحد أو وجهين وكيفية تجليد المستندات.
- ملاحظة: نتوفر بعض خيارات "الطباعة المتقدمة على الوجهين" في ظرز طابعات محددة فقط. • التصوير المتقدم — استخدم هذا الخيار لتغيير أو ضبط الإعدادات "توسيط تلقائي" و"إزالة الخلفية" و"توازن الألوان" و"سحب اللون" و"التباين" و"صورة معكوسة" و"الصورة السلبية" و"مسح ضوئى من الحافة إلى الحافة" و"تفاصيل الظل" و"الحدة" و"درجة الحرارة" قبل نسخ المستند.
  - إنشاء كتيب استخدم هذا الخيار لإنشاء كتيب. ويمكن الاختيار بين كتيبات مطبوعة على وجه واحد أو على الوجهين.

**ملاحظة:** يظهر هذا الخيار فقط في حالة تركيب وحدة الطباعة على الوجهين وقرص الطابعة الصلب.

- إعداد صفحة الغلاف استخدم هذا الخيار لإعداد صفحة غلاف النسخة وصفحة غلاف الكتيب.
  - مهمة مخصصة استخدم هذا الخيار للجمع بين مهام مسح ضوئي متعددة في مهمة واحدة.
- مسح الحافة استخدم هذا الإعداد لإزالة تلطخات الحبر أو المعلومات التي توجد حول حواف المستند. يمكنك اختيار إزالة مساحة متساوية حول جميع الجوانب الأربعة للورق أو اختيار حافة معينة. يمسح إعداد "مسح الحافة" كل ما يوجد ضمن المساحة المحددة، ولا يترك أي شيء يمكن طباعته على هذا الجزء من العنصر الممسوح ضوئيًا.
  - رأس/تذييل الصفحة استخدم هذا الخيار لتشغيل "التاريخ/الوقت" أو "رقم الصفحة" أو "الرقم التسلسلي" أو "نص مخصص"، وطباعتها في الموقع المحدد لرأس الصفحة أو تذييلها.
  - إزاحة الهامش استخدم هذا الخيار لزيادة حجم الهامش لمسافة محددة عن طريق إزاحة الصورة الممسوحة ضوئيًا. ويمكن أن يفيد ذلك في توفير مساحة للنسخ المجلدة أو المثقوبة. استخدام سهمي الزيادة أو النقصان لتعيين مقدار الهامش المطلوب. إذا كان الهامش الإضافي كبيرًا للغاية، فسيتم اقتصاص النسخة.
- تراكب استخدم هذا الخيار لإنشاء علامة مائية (أو رسالة) تتراكب على محتوى النسخة. يمكنك الاختيار من بين "عاجل" أو "سري" أو "نسخة" أو "مسودة"
  أو يمكنك إدخال رسالة مخصصة في حقل "إدخال نص مخصص". ستظهر الكلمة التي تختارها على نحو باهت بحروف طباعة كبيرة خلال كل صفحة.
  - **ملاحظة:** كما يمكن أيضًا لمسئول دعم النظام إنشاء تراكب مخصص. في حالة إنشاء تراكب مخصص، سيتوفر زر ذو رمز يشير إلى هذا التراكب.
- موفر الورق استخدم هذا الخيار لطباعة ورقتين أو أكثر من المستند الأصلي معًا على الصفحة نفسها. كما يُطلق على خيار "موفر الورق" أيضًا N-up (طباعة عدة صفحات في ورقة واحدة). حيث يشير الحرف N إلى العدد. على سبيل المثال، يؤدي الخيار up-2 (طباعة صفحتين في ورقة واحدة) إلى طباعة صفحتين من المستند في ورقة واحدة بينما يؤدي الخيار up-4 (طباعة 4 صفحات في ورقة واحدة) إلى طباعة 4 صفحات من المستند في ورقة واحدة. يؤدي لمس "طباعة حدود الصفحات" إلى إضافة أو إزالة الإطار الخارجي الذي يحيط بصفحات المستند الأصلي في المورقة واحدة.
- الأوراق الفاصلة استخدم هذا الخيار لوضع قطعة ورق فارغة بين النسخ أو الصفحات أو مهام الطباعة. يمكن سحب هذا الورق من الدرج الذي يحتوي على نوع أو لون ورق يختلف عن الورق الذي تتم عليه طباعة النسخ.

**طباعة الدليل** الصفحة 4 من 4

## حفظ كاختصار

يسمح هذا الخيار بحفظ الإعدادات الحالية كاختصار من خلال تخصيص رقم.